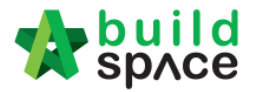

## How to prepare "List of Tenderer" form

Note: Only "Editor" can prepare this form. If a project without select GCD, then BU will prepare this form. Only appear after "Rec of Tenderer" form had been submitted.

1. Login to eTender system and open a project. Click at "**Rec of Tenderer**" menu and then click at "**Tender**".

| ⊞  | Projects          |   | Tenders     |           |  |
|----|-------------------|---|-------------|-----------|--|
| 00 | Maintenance       | ⊕ |             |           |  |
|    |                   |   | Tenders Lis | ting      |  |
| æ  | Project Dashboard |   | 0           |           |  |
| Φ  | Rec. of Tenderer  |   | 4           |           |  |
| -  |                   |   | No 📥        | Reference |  |
| 년  | Tender Documents  |   |             | Tandas    |  |
| Ŵ  | Project Documents | ⊕ |             | Tender    |  |

2. Click at "List of Tenderer" tab.

| ⊞  | Projects          |   | Tender                             |
|----|-------------------|---|------------------------------------|
| 8  | Reports           | ⊕ |                                    |
| ¢ŝ | Maintenance       | Ð | Rec. of Tenderer List of Tenderer  |
| æ  | Project Dashboard |   | Proposed Date of Calling Tender *: |
| Ψ  | Rec. of Tenderer  |   | 16-Jul-2015 3:30 PM                |

3. Can amend the information at the fields and select verifiers.

| Date of Calling Tender *:                                                     |                                                               | Date of Closing Tender *:          |  |  |  |  |
|-------------------------------------------------------------------------------|---------------------------------------------------------------|------------------------------------|--|--|--|--|
| 06-May-2018 08:30 PM                                                          |                                                               | 09-May-2018 08:30 PM               |  |  |  |  |
| Completion Period (Week                                                       | (S)) *:                                                       | Project Incentive (Percentage %) : |  |  |  |  |
| 12                                                                            |                                                               | 0                                  |  |  |  |  |
| Allow Contractor to pr     Disable Tender Rates     Technical     Evaluation. | opose own completion period.<br>Submission<br>Contract Limit: |                                    |  |  |  |  |
| Select Verifiers:<br>None                                                     |                                                               |                                    |  |  |  |  |

Visit our forum & tutorials at http://forum.buildspace.my - 1 -

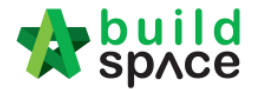

You can amend "**Calling Tender**" & "**Closing Tender**" with **date and time**. Click on that date field and you will see the following screen. Select date and then click at "**Select Time**" icon. It will appear another screen for you to set time.

| ropos | sed Da | ate of | Calling | g Teno | ler *: |           |      |   | F |
|-------|--------|--------|---------|--------|--------|-----------|------|---|---|
| 23-JI | ul-201 | 5 05:0 | 10 PM   |        |        |           |      |   |   |
| <     |        | J      | uly 20  | 15     |        | >         |      |   | F |
| Su    | Мо     | Tu     | We      | Th     | Fr     | Sa        |      |   | [ |
| 28    | 29     | 30     | 1       | 2      | 3      | 4         | _    |   |   |
| 5     | 6      | 7      | 8       | 9      | 10     | 11        |      |   | ſ |
| 12    | 13     | 14     | 15      | 16     | 17     | 18        | -    |   |   |
| 19    | 20     | 21     | 21      | 23     | 24     | 25        |      |   |   |
| 26    | 27     | 28     | 29      | 50     | 31     | 1         |      |   | [ |
| 2     | 3      | 4      | 5       | 6      | 7      | 8         |      |   |   |
|       | ¢      |        |         |        | O      | $\supset$ |      | ~ |   |
| No    | ne     |        |         |        |        | Select    | Time | ~ |   |

Set the time and click outside the box or other field to continue fill up the form.

| Proposed Date of Calling Tender *: |                                                           |  |  |  |  |  |  |
|------------------------------------|-----------------------------------------------------------|--|--|--|--|--|--|
| 16-Jul-2015 05:00 PM               |                                                           |  |  |  |  |  |  |
| i                                  |                                                           |  |  |  |  |  |  |
| $\bigcirc$                         |                                                           |  |  |  |  |  |  |
| : 00 Pi                            | м                                                         |  |  |  |  |  |  |
| $\bigcirc$                         |                                                           |  |  |  |  |  |  |
|                                    | te of Calling Tender *:<br>5 05:00 PM<br>: 00 P<br>: 00 P |  |  |  |  |  |  |

4. Once you had done the editing, you can click "Save" button to save the form first.

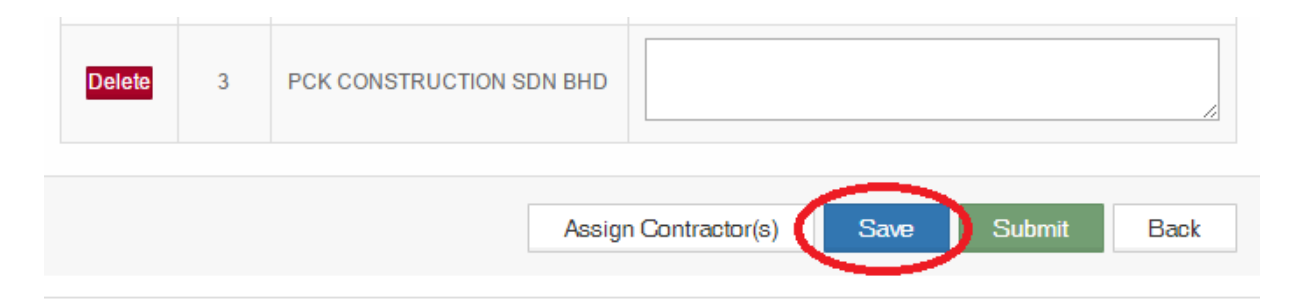

Visit our forum & tutorials at <a href="http://forum.buildspace.my">http://forum.buildspace.my</a> - 2 -

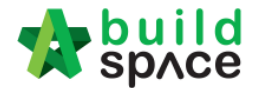

5. Then you can proceed to edit the recommended tenderer list. Please click "**Save**" button if you have done any changes.

Note: Whenever you type any comments, please click "Save" first before you click at "Delete" or "Re-enabled" buttons.

| Remove                     | No         | Contractor                         | GCD Remark                      |
|----------------------------|------------|------------------------------------|---------------------------------|
| Delete<br>Click to delet   | 1<br>te    | 3M SYNERGY SDN. BHD.               | New contractor<br>Type comments |
| Re-enable<br>lick to re-en | 2<br>abled | ALIBABA CONSTRUCTION<br>SDN BHD    | bad record Type comments        |
| Delete                     | 3          | GLOBAL PCK<br>CONSTRUCTION SDN BHD | no comment<br>Type comments     |
| Delete                     | 4          | PCK CONSTRUCTION SDN<br>BHD        | Type comments                   |
|                            |            |                                    | Click save                      |

6. You can add more contractors by clicking at "Assign Contractor(s)" to select the contractor from contractor list.

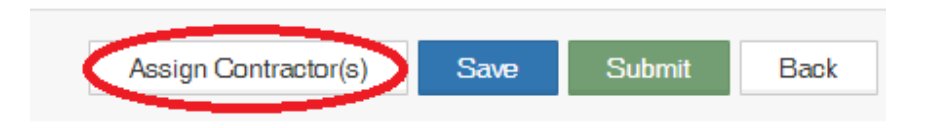

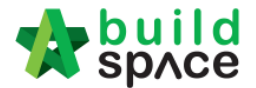

7. You can choose the contractor by "**Tick**" the check box. You can **filter** the contractor by typing contractor's name. After selected, click "**Save**".

| Con | tractor | (s) List                         |               |                 |                 |                     |              | Save Close   |
|-----|---------|----------------------------------|---------------|-----------------|-----------------|---------------------|--------------|--------------|
| 0   |         |                                  |               |                 |                 |                     |              |              |
|     |         | Filter Name                      | Filter Currei | Filter Previc   | Filter Type of  | Filter Subcategory  | Filter Count | Filter State |
|     | No      | Contractor                       | Current CPE   | Previous<br>CPE | Type of work    | Subcategory         | Country      | State 0      |
| ۲   | 1       | 3M SYNERGY SDN. BHD.             | A             | В               | Building        | Terrace, Commercial | Malaysia     | Kuala Lumpur |
|     | 2       | A.A.M. CONSTRUCTION SDN.<br>BHD. | A             | С               | Building, Civil | Commercial, Factory | Malaysia     | Sabah        |
|     | 3       | AAY CONSTRUCTION SDN. BHD.       | A             | В               | Building        | Terrace             | Malaysia     | Selangor     |
|     | 4       | ABC Contractor SB                | A             | A               | Building, Civil | Terrace, Commercial | Malaysia     | Terengganu   |

8. Then you can click at "**Submit**" button to submit the form to verifier for approval.

| Assign Contractor(s) | Save | Submit | Back |
|----------------------|------|--------|------|
|                      |      | $\sim$ |      |

Note: You need to click "Save" before "Submit" to make sure every amendment made was save.